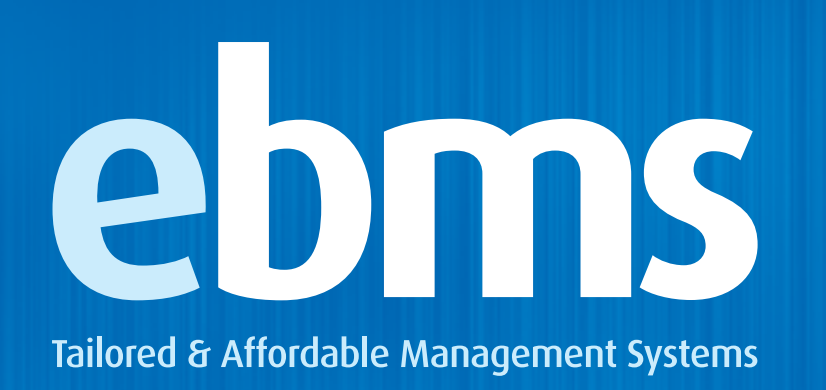

# User Manual for the eBMS Platform

Welcome to the eBMS Platform user manual. This manual is designed to assist the user in their day to day use of the system.

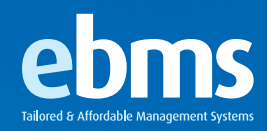

### What is eBMS?

The eBMS Platform is a comprehensive, uniquely customizable, web-based process management framework. It has been successfully used for contract management, customer relationship management, incident and hazard reporting and investigation, project management, and much more.

Systems built on eBMS share an underlying platform that includes features such as advanced workflow, scheduling, permissions and business intelligence. This 'automatic' inclusion of advanced features allows us to package comprehensive systems at a low cost.

The platform is available either as a hosted solution, or installed onto servers managed by our customers, as needed.

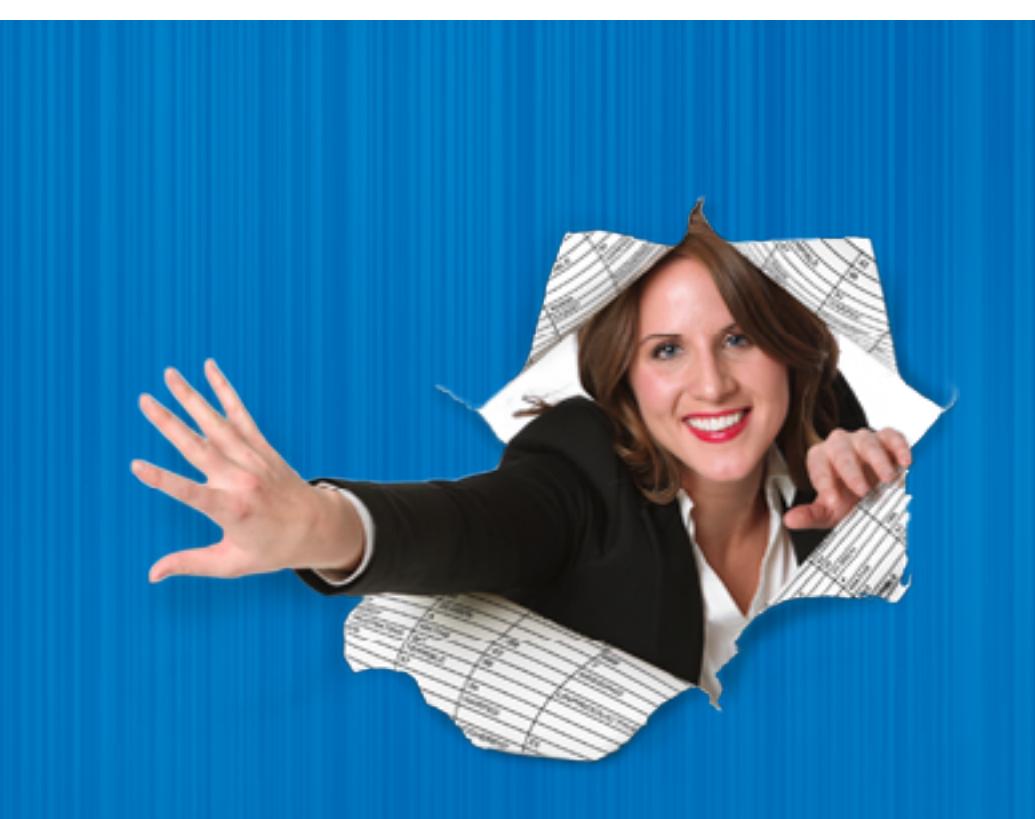

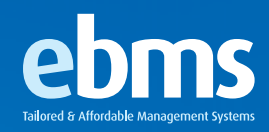

## How can eBMS help me?

eBMS helps organisations to automate management processes in an affordable and effective way. You might have a number of 'unstructured' or 'informal' processes which reside in paper or spreadsheet based systems.

You may even have an old legacy system which is too expensive to upgrade and are looking for an alternative solution. eBMS uses a highly flexible and innovative web based software (The eBMS Platform) to automate processes. The features of our web based platform will help you to:

Do more with less effort and at a higher quality Conduct affordable process automation Implement rapid & robust process automation Become better organised Makes your organisation more agile Drive & implement process improvement Make better decision, faster

Key features include:

Highly flexible platform that can be tailored to your needs Dashboard & Flexible Reporting Management of Workflow requirements Automated reminders & Communication Easy to integrate with other systems Flexible reporting for all your Business Information needs

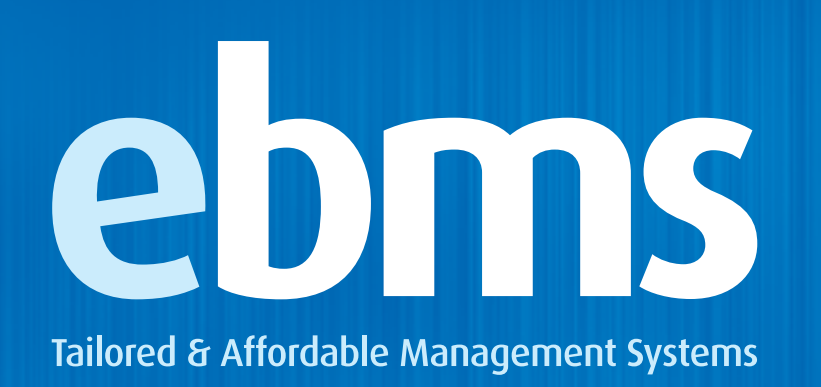

### The Basics

Here we will learn about some of the core concepts and terminology associated with the platform.

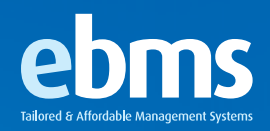

## Terminology /eForms

The eBMS platform has a number of unique terms and concepts associated with this system. In this section we will discuss these terms.

### eForms

eForms are the most essentual part of the eBMS system. They contain all your data, forms, processes, everything. You will use eForms to input new data into the system, view statistics and navigate the platform.

eForms are the building blocks of the eBMS platform!

|                            | forms 🛛 eForms 🕒 Quicklinks                                                                                                    | Q Q and strained FU                                                                                                    | × 🚣 💰 🕧       |
|----------------------------|----------------------------------------------------------------------------------------------------|----------------------------------------------------------------------------------------------------|---------------|
| System +<br>Expert -       | Sam New Depicate First Pre-                                                                                                    | tees Co Nect Last Co                                                                                                    | ica Previos   |
| ort to PDF                 | eForm Record / Quality Concern                                                                                                    | ns Database                                                                                                    |               |
| 5 calendar event           | and a second second second second second                                                                                                    |                                                                                                    |               |
| Other                      |                                                                                                    |                                                                                                    |               |
| nage Linked eForm<br>conts | $\leq$                                                                                                    | Quality Concerns Database                                                                                                    | * nin         |
| ached Documents            |                                                                                                    | Workflow                                                                                                    |               |
| pend Carrent Date          | Description                                                                                                    |                                                                                                    |               |
| ew Workfow Notes           | Assignment Typike Tuksky                                                                                                    | Ref State Right                                                                                                    | - 0           |
|                            | Canara Date                                                                                                    |                                                                                                    |               |
|                            |                                                                                                    |                                                                                                    |               |
|                            |                                                                                                    |                                                                                                    |               |
|                            |                                                                                                    | Production Details                                                                                                    |               |
|                            | Production Type:                                                                                                    | Production Details                                                                                                    |               |
|                            | Production Trace<br>Port No.                                                                                                    | Production Details                                                                                                    |               |
|                            | Production Protein<br>1911 No.<br>Servici Retch No.                                                                                                    | Production Dotails<br>Concern Cotopoy<br>Allant Document<br>Allanta Document                                                                                                    | 0             |
|                            | Production Pape<br>1951 No.<br>Servici Antón No.<br>Questilly Alfredied                                                                                                    | Production Dotails<br>Concert Cotopry<br>Allark Document<br>Real<br>Real                                                                                                    | •             |
|                            | Production Prote<br>Part No.<br>Servici Balch No.<br>Quantity Alfandad                                                                                                    | Production Details Concern Cetagory Attack Decement Real Concernent                                                                                                    | ••• 0         |
|                            | Production Popol<br>Part No.<br>Servici Balch No.<br>Questility Alfanciael                                                                                                    | Production Dotails                                                                                                    |               |
|                            | Production Prote<br>Part No.<br>Servici Anton No.<br>Questility Alfandard                                                                                                    | Production Details  Concern Category  Allant Document Allant Document  Conference Details  Are you the original purchases of the product)                                                                                                    | -             |
|                            | Production Types<br>P 91 No.<br>Servici ( Anth No.<br>Questity Alfanded<br>Context Name<br>Address                                                                                                    | Production Details     Content Category     Attack Document     Attack Document     Attack     Constance (actals     An use the instead purchaser of the     product)     When was the product purchased                                                                                                    |               |
|                            | Production Fram Part No. Servit/ Batch No. Quentity Affected Contempor                                                                                                    | Production Details     Concern Category     Attack Document     Attack Document     Attack     Construction     Attack     Construction     Attack     Construction     Attack     Construction     Attack     Construction     Construction |               |
|                            | Production Doom                                                                                                    | Production Details     Concern Category     Atauta Document     Atauta Document     Real     Concisional auctions     Concisional auctions |               |
|                            | Production Paper<br>Port No.<br>Serval Abab No.<br>Questily Affectual<br>Context Name<br>Address<br>Suburb<br>Portocide<br>Context Name                                                                                       | Production Details     Concern Category     Minish Document     Advant Docu     Sola     Contensor Details     Are are the anglest purchased of the     product     When was the product resoluted the and         Sola         Sola product resoluted to an         Sola product resoluted to an         Sola product resoluted to an         Sola product resoluted to an         Sola product resoluted to an         Sola product resoluted to an         Sola product resoluted to an         Sola product resoluted resolated         Do you shill have the product product                                                                                                    |               |
|                            | Production Prote<br>Part No.<br>Servel Ratio No.<br>Questily Alfactuat<br>Contact Nexus<br>Address<br>Suburbs<br>Contact Nexus<br>Suburbs<br>Contact Nexus<br>Suburbs<br>Contact Nexus<br>Suburbs<br>Contact Nexus<br>Suburbs | Production Details     Concern Cetagory     Mask Document     Advectation     Conteneer Details     Are use the product product     When use the product product     When we the product product     When we the product product     When we the product product     Do you still have the product organized                                                                                                    |               |
|                            | Production Paper<br>Part No.<br>Servit/ Add No.<br>Questity Affectual<br>Contactmen<br>Address<br>Suburb<br>Protocol<br>Enable<br>Contact Name<br>Address<br>Suburb<br>Protocol<br>Enable<br>Decised the concern provided     | Production Details     Concern Category     Attack Document     Attack Document     Attack     Construction     Are use the angled purchased of the     Trobard     When was the product purchased     When was the product purchased     The transmission metallicity an     Rober of "mail" to and above questions, the     Actem",                                                                                                    | an De further |

#### An example of a typical eForm.

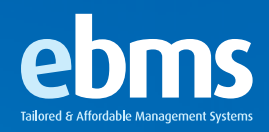

## Terminology / Records

### Records

An eForm acts as an input template. When you input data into an eForm, a new eForm record is created holding the actual information. These eForm Records are attached to the eForm.

Think of each eForm as a folder, and the eForm records as the pieces of paper within the folder, which hold the actual information.

| <b>Tabular</b> I | Report  | / EMS Environm                            | ental As | pect And       | Impact      |              |         |    |                          |         |    |        |   |         |    |
|------------------|---------|-------------------------------------------|----------|----------------|-------------|--------------|---------|----|--------------------------|---------|----|--------|---|---------|----|
| Orag a colu      | en hoad | r and drop it here to                     | prive by | that column    |             |              |         |    |                          |         |    |        |   |         |    |
| 1                | 2 3 4   | h h Papa sine:                            | 20 · *   | Hide Filters ( | Dear Albers |              |         |    |                          |         |    |        |   |         |    |
|                  | Tag     | (Free Spe                                 | RecordD  | Uniformitier   | Deception   |              | Antiput |    | Dated and Spinster       | Sender  |    | Presty |   | Safes . |    |
|                  |         |                                           | 1        | 1              |             | <br><b>T</b> |         | 10 | 1                        |         | 11 |        | 1 |         | 17 |
|                  |         | Dati Enumeratat                           |          |                |             |              |         | -  |                          |         |    |        | - |         | -  |
| Mare             | 10      | Aspect And<br>Impact                      | 70       | 1              |             |              | erocher |    | 2/10/2013<br>12:30:32 PM | ometay  |    |        |   |         |    |
| Xierc            | 8       | EHS Environmental<br>Aspect And<br>Impact | 68       |                |             |              |         |    | 7/10/2011<br>12:35:22 PM | smarray |    |        |   |         |    |
| Xiese            | •       | EHS Environmental<br>Aspect And<br>Impact | 68       | 1              |             |              |         |    | 7/10/2011<br>12:35:22 PM | MUTTY   |    |        |   |         |    |
| xiem             |         | EHS Environmental<br>Aspect And<br>Impact | 67       | 1              |             |              |         |    | 3/30/2011<br>12:35:22 PM | SMUTTER |    |        |   |         |    |
| Men              |         | EMS Environmental<br>Aspect And<br>Impact | 66       |                |             |              |         |    | 3/16/2011<br>13:36:22 PM | smartay |    |        |   |         |    |
| Men              | в       | ENG Environmental<br>Aspect And<br>Impact | 65       | 1              |             |              |         |    | 2/50/2011<br>82:35:32 PM | smarray |    |        |   |         |    |
| Mare             | 8       | DHS Environmental<br>Aspect And<br>Impact | 64       |                |             |              |         |    | 7/10/2011<br>12:30:22 PM | smartay |    |        |   |         |    |
| Mark             | Π.      | DHS Environmental<br>Aspect And<br>Impact | 63       | 1              |             |              |         |    | 7/10/2011<br>12:35:25 PM | emanay  |    |        |   |         |    |
| xier             | 8       | EHS Environmental<br>Aspect and<br>Impact | 62       | 1              |             |              |         |    | 8/36/2011<br>12:35:23 PM | SMUTTY  |    |        |   |         |    |
| xiex             |         | EHS Environmental<br>Aspect And<br>Impact | 01       | 1              |             |              |         |    | 7/10/2011<br>12:38-23 PM | STRATUY |    |        |   |         |    |
| Xee.             |         | inti invromental<br>Aspect And            | 60       | 1              |             |              |         |    | 2/50/2011                | unitray |    |        |   |         |    |

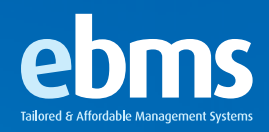

## Terminology / Portals

### **Portals**

Portals are intended to help you navigate around your system. Portals contain links to all aspects of the system and are intended as your starting point when navigating or using the system.

Your home portal is found using this button

👚 EarthGroup 🗜 My eForms 📧 eForms 🚺 Quicklinks

### EARTH GROUP

Farth Group is a fictilizers regarisation and serves as a demo system to show the various features and henefits of the eBHS Platform.

#### Start here first

#### Move your mouse over or click on the information icong. Tou will notice an information box which will provide an exclanation, before on research a seried to assist usary tout and your system. This assists restrictly and assist the seried to assist usary for system. This assists restrictly and assist usard to assist usary for system. This assists restrictly and assist usard to assist the dome which will give you more information beautifie of the protection.

Tou are currently looking at an "Entry Portal". These portals are like a losan canvas' with the purpose to create easy and ourok navigation capability around your waters. eEMS is highly scalable and these portals can be adjusted to the fit your uncose system and user needs. Read the information loss and dick on the links below to further easilies the effect of the fit your uncose system.

- O Open the following links to gain a quick overview on Bras to savigate within testing in a grind r to gain a big gaintee intraducts to university followers.
- Quality Control System Deposit a quality sension Growing & Drifterin resets Charling Reports Monthly Destributed Report - Quality Concern

Environmental Earth Group Selectors Constant Measures And Electricity Earth Group Selectors Constant Measures And Natural Ses

```
OH83 System
Report on OH85 issue
Report eventeer
Quicklinks
sDMS Presentation Sides
```

Did you know.....

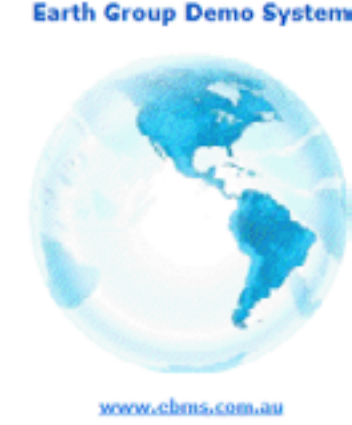

The Home portal page from the earthgroup system.

© 2012 • eBMS Pty Ltd • All rights reserved • No unauthorised copying www.ebms.com.au

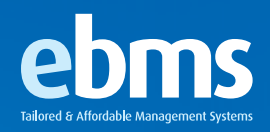

## Terminology / Dashboards

### Dashboards

A dashboard shows a overview of data compiled from a range of records. This is generally used for viewing overall statistics from the system. For instance statistics on how many customers you have had each month. And average revenue per customer.

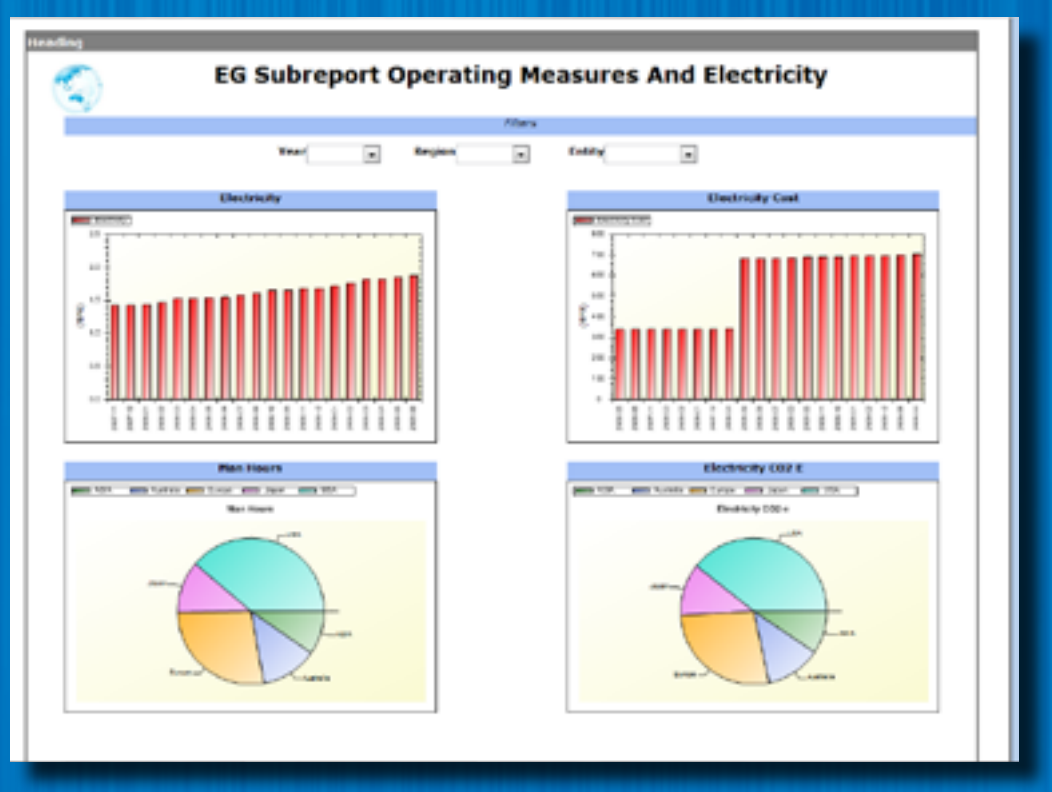

A dashboard showing amounts of different types of customer.

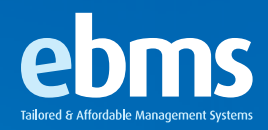

## Terminology / Data Entry Forms

### **Data Entry Forms**

Data entry forms are the most common type of form in the eBMS platform. These forms are how most data in input into the system.

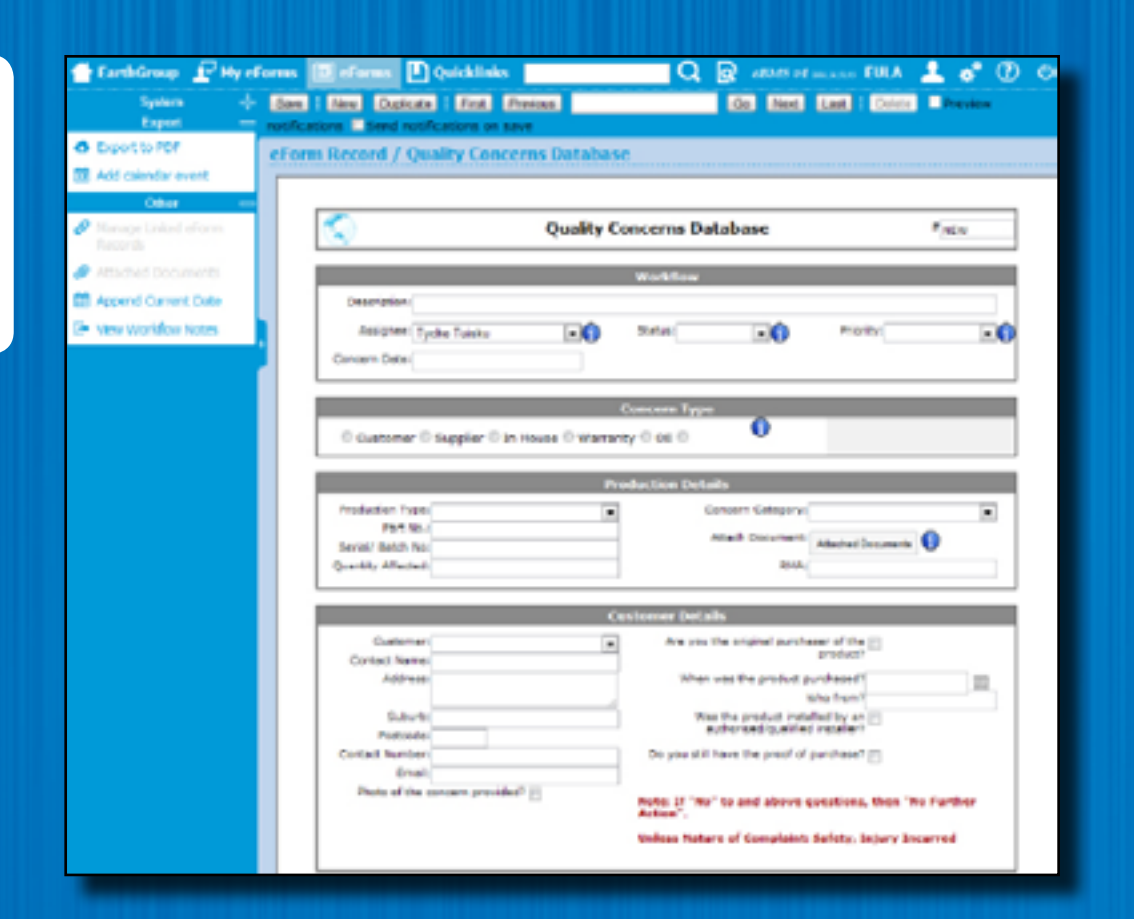

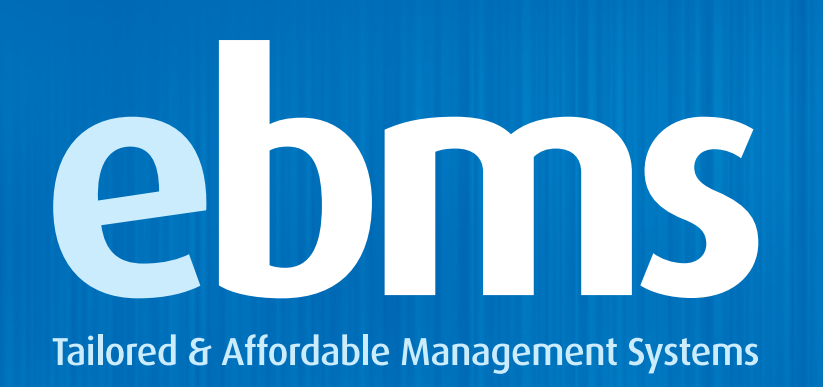

### Let's Get Started!

Now that we understand some of the basics it's time to start using the system.

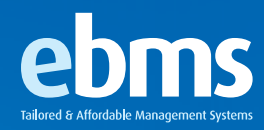

## Logging In

When you open your eBMS web-page to start a session, a pop-up box will appear requesting your log in information (username and password).

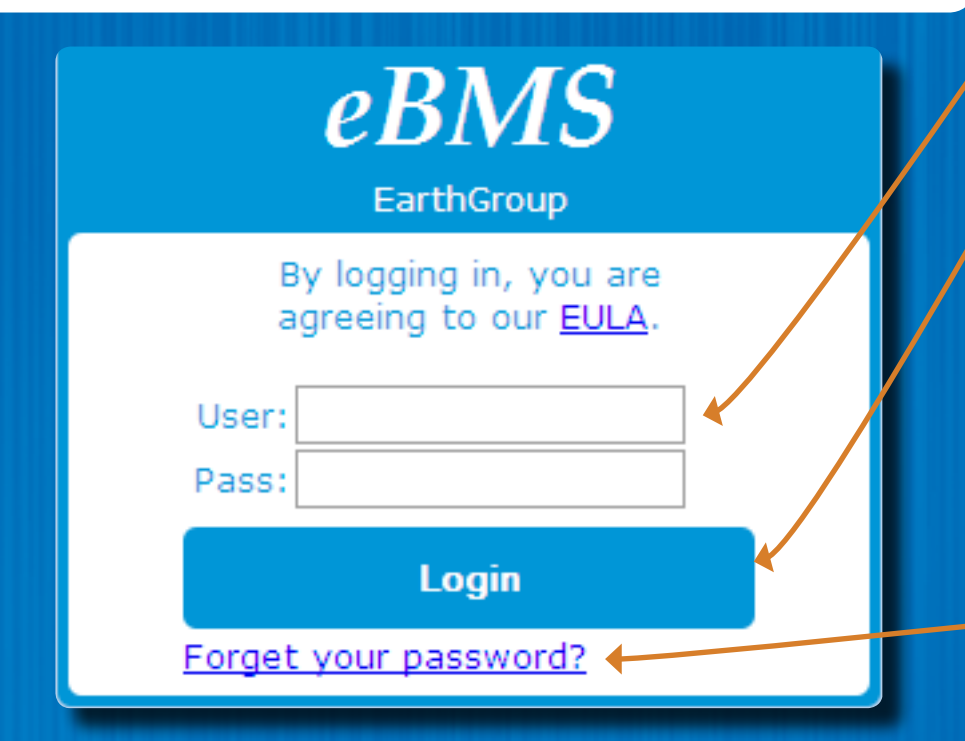

The Home portal page from the earthgroup system.

### To Log In

- Simply type your username and password into the appropriate boxes.
- Then click Login to enter the system.

If you cannot remember your password; click the "Forget your password?" button to have a new one emailed to you.

© 2012 • eBMS Pty Ltd • All rights reserved • No unauthorised copying www.ebms.com.au

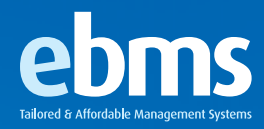

## Main View

### **Top Panel:**

Α

This is the Top Panel. This is the navigation bar of the eBMS platform. It consists of these links:

Quicklinks

D

A) The Main Page: The Main page acts as your home page for the eBMS platform. Here you will find your systems home page.
B) My eForms: My eForms contains a list of all eForms which are currently assigned to you.

С

EarthGroup 💇 My eForms 🔳 eForms

C) eForms: eForms contains a list of all eForms within the platform.
D) Quicklinks: Contains links to any websites or files relevant to the system. This may include user manuals, company or partner websites.

**E) Search Functions:** Use this to search eForms, eForm records and quicklinks using keywords

eBMS 04 muns EULA

 $\textcircled{\baselinetarrow}$ 

ധ

**F) Account Settings:** Use this to manage your username to the system. You can use this to change your username, email or password.

**G)** Control Panel: Here you will find system wide settings for the platform. The average user should never need to go here.

**H) Help:** Go here for details instructions on how to use various parts of the eBMS platform

I) Log Off: When you have finished using the system, use this to log off

QQ

Ε

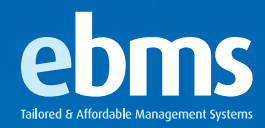

### My eForms

My eForms is an important part of eBMS platform workflow. Here you can view and access all eForms which are currently assigned to you. If you open an eForm or another user assigns an eForm to you it will display here. Likewise, if you assign an eForm to another user it will appear in that users My eForms. For more infomation on workflow see 'Workflow'

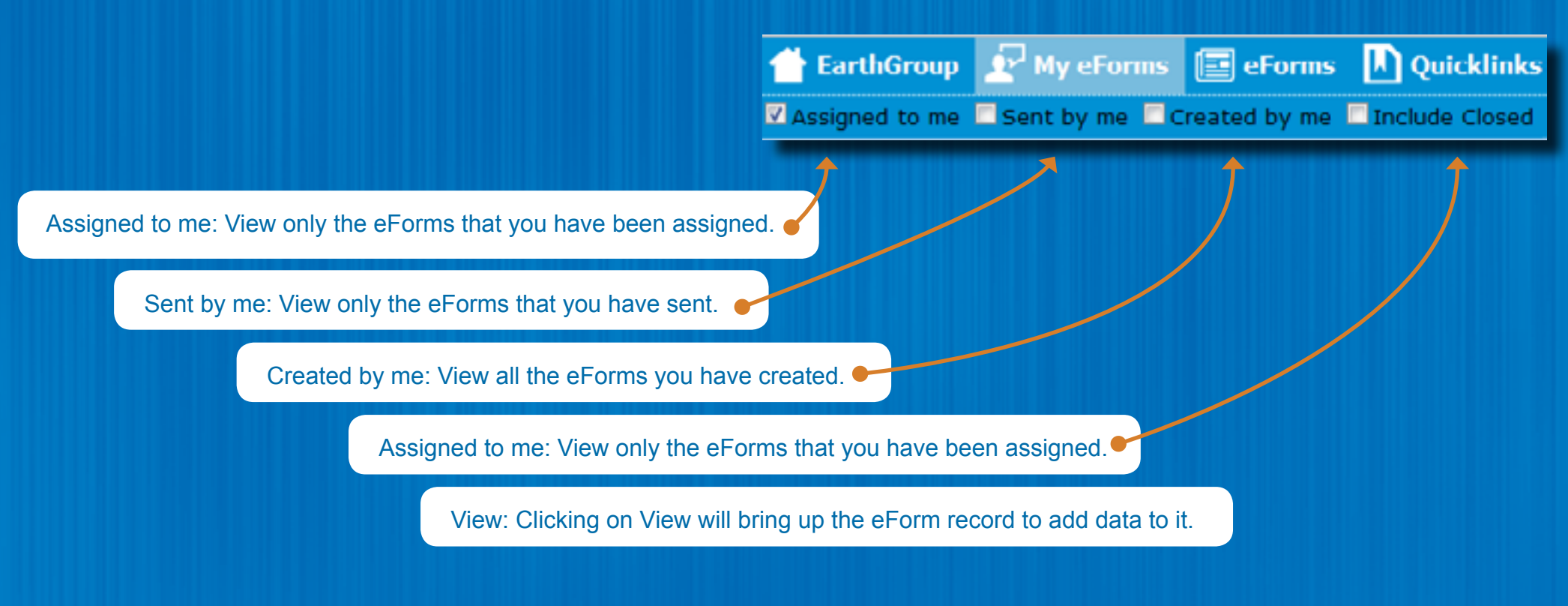

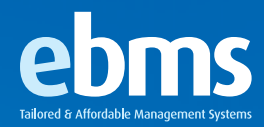

### eForms

Here you can view and search a list of all the eForms that have been created. In addition to this, you can perform various tasks such as: Add data to a current eForm record, make a tabular report, make a charting report, create or edit an eForm template, or update a description.

**1. eForm Type:** This is the name **2. eForm description:** Clicking on the of the eForm. Clicking on the name Column header 'description' sorts the takes you to 'Tabular Report.' eForms into description, alphabetically. • O o 👚 EarthGroup 📌 Hy eForms 💷 efter Quicklinks Q 🕞 ----- FULA **3. Count:** This shows how many records the every H H 1 2 8 H Page size: 20 \* Hide Filters Clear Fi exist for a particular eForm Capital Maintenance share live Environmental Management System 7 3 Financial and Risk Tasks Danhboards And Reports Human Resource System Tasks Department Lists Marketing Hanagement 4. Filters: By typing in the eForm name 1322 Tasks US Catabase Portals Tasks EC Main Entry Quality Concern Rystem or description box, you can narrow your Tasks EG Main Report Ispoly Chain Systems Tasks E5.Regiona search for a particular eForm. Tasks EG Subseport Operating Measures And Electricity 6 Equat to Excel Tasks EG. Subreport Operating Measures And Natural Gas Coport to PCF most Consuling Measures And Taska Water Litage Tasks EMS Action Management **5. Excel/Pdf Icons:** The Excel icon allows you to export the list of Tasks 6MS Action Type -04 eForm names (what you see before you) to an Excel spreadsheet. Tasks EMS Data Management Tasks EMS EEO INISAtive Type The PDF icon allows you to send the list of eForm names to a PDF. Taska EMS Energy Efficiency Opportunity 201540x88 Tasks EMS Environmental Aspect And Impact 6.0 Tasks EMS Environmental Impact Type 11 Tasks EMS Exposures Tasks EMS Main Entry Tasks EMS Percentage Gas List Tasks EMS Passible Consequences H H 1 2 H H Page size: 21 \* Hide Elters Clear Elters 34 items in 2 p

© 2012 • eBMS Pty Ltd • All rights reserved • No unauthorised copying www.ebms.com.au

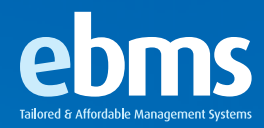

### eForms

|                                                                                                    | eForm Tasks 🛛 🗙                                                                                                    |
|----------------------------------------------------------------------------------------------------|----------------------------------------------------------------------------------------------------|
|                                                                                                    | EG Regions<br>Add<br>Tabular Report                                                                                                    |
|                                                                                                    |                                                                                                    |
| <b>7. Categories:</b> Most eForms<br>Selecting a category from th<br>part of that category. This is<br>the different facets of their b | are arranged into 1 or more categories.<br>e list will display only eForms which are<br>similar as to how an office would file<br>pusiness into a filing cabinet. |
|                                                                                                    |                                                                                                    |

Choose a task by simply clicking on the word "Tasks" next to the eForm you want. You will then be prompted with the "eForm Tasks" pop up, listing the different actions you can now take.

Use the add button to open a new eform.

Click to view a Tabular report on this eForm. See Tabular Report under Business Intelligence of this manual for more info.

Click to view a Charting Report of this eForm. See Charting Report under Business Intelligence of this manual for more info.

| In every                 |
|--------------------------|
| All                      |
| Capital Maintenance      |
| Environmental Management |
| System                   |
| Financial and Risk       |
| Human Resource System    |
| Lists                    |
| Marketing Management     |
| Portals                  |
| Quality Concern System   |
| Supply Chain             |
| Systems                  |
| Export -                 |
| Export to Excel          |
| Export to PDF            |

Categories

© 2012 • eBMS Pty Ltd • All rights reserved • No unauthorised copying www.ebms.com.au

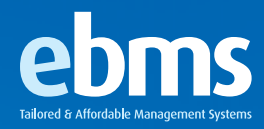

## Quicklinks

Quicklinks are quite a simple tool, but very handy. In a nutshell, a quick link will direct you to a relevant website, a file that has been uploaded or a file on the company's network (local file).

To add a new quicklink, click on the "Add" button at the top of the page. This will then bring you to another screen.

| orms 🔝 eForms 📙 Qui        | cidinaks Q @ eBMS of annual EULA                                  | 1 4         |
|----------------------------|-------------------------------------------------------------------|-------------|
| Add.                       |                                                                   |             |
| Quicklinks                 |                                                                   |             |
| H K 1 H H Page cb          | 20: 10 • 7 itom                                                   | in 1 pages  |
| Norme                      | Description                                                       |             |
|                            | T                                                                 |             |
| Financial Tools            | You can save any type of files within Quicklinks                  | Edit Delete |
| Cloud Computing            | Gartner's Views on Cloud Computing                                | Edit Delete |
| DtS Website                | eBMS can be integrated with your organisation's website           | Edit Delete |
| Bayside City Council       | Website                                                           | Edit Delete |
| 1 Overview - s6MS Platform | Faster, Flexible & Alfordable System Solutions                    | Edit Delete |
| 2 Management Dashboards    | How eBMS can help you to have management data on your finger tips | Edit Delete |
| 3 Can do Features          | A detail list of can do features                                  | Edit Delete |
| H K 1 F H Page sk          | 20: 10 * 7 item:                                                  | in 1 pages  |

Name: The name of the Quicklink. Description: You are always required to enter a description. Type: Select whether you want to upload a file, or direct a user to a website. Permissions: These are the users who have been assigned permission to use the Quicklink. Quicklink (New) Tanget Typel Onla Wisedcark Add role: edministrator 💌 Add Apple along Ak

Save Cancel

© 2012 • eBMS Pty Ltd • All rights reserved • No unauthorised copying www.ebms.com.au

Berrove.

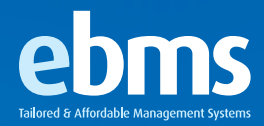

### Search

The search function can be used to search eForm records, quicklinks and eForms for any term.

**Advanced Search** 

To perform a quick search simply type what you are looking for in the search box located in the top panel and click the search button.

This button takes you to the advanced search page.

Search

eForm Records I Quicklinks eForms

The advanced search page gives you the option to search for any key word (such as name, description, etc) from any eForm record, Quicklink and eForm. Simply type in the keyword and select the eForm or Quick link you are searching for. You will be taken to a page listing the records that match your search criteria.

ର ଢ

Choose where you would like to search

Enter what you would like to search

Then click Search!

© 2012 • eBMS Pty Ltd • All rights reserved • No unauthorised copying www.ebms.com.au

Search

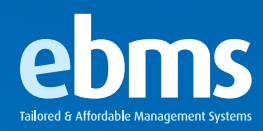

### **Account Settings**

| Account Se              | ettings (ttuisku)      |
|-------------------------|------------------------|
| Us                      | ier Info               |
| Display Name:           | Tycho Tuisku           |
| Email:                  | tycho.tuisku@ebms.com. |
| Password:               | Change                 |
| Re<br>Current Password: | equired                |
|                         | Save                   |

In the Account Settings page you can change your current display name, email address and password.

You are always required to enter your current password to make changes to your account

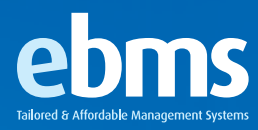

### **Control Panel**

The third icon on the top right of the screen takes you to the system control panel. Here you can control the various aspects of administering the system.

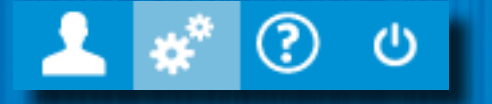

### Help

The help button (third icon on the top right of the screen) takes you to the eBMS help page. Click eBMS Version 4 Help for this system. You will be greeted with a help page which contains detailed instructions on how to perform various tasks within the eBMS platform.

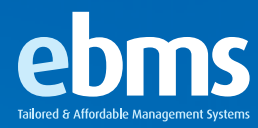

### Log Off

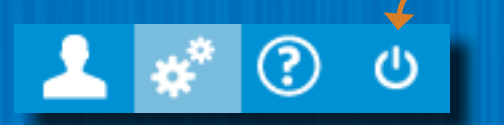

The top right button logs you out of the eBMS system. Use this to leave the system when you have finished using it.

© 2012 • eBMS Pty Ltd • All rights reserved • No unauthorised copying www.ebms.com.au

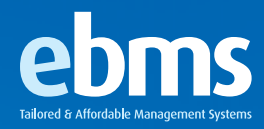

## Workflow

Workflow is the first section in most eForms. This section shows an overview on the status of the current eForm. Workflow allows you to easily manage your current eForms, and pass them back and fowards with other users.

Workflow

Description:

Assignee: Tycho Tuisku

The Assignee allows you to set the person currently assigned to the eForm. When you are assigned to an eForm, this eform will show up in your My eForms list. If you are finished with the current eForm and need to pass it on to another user, simply change the assignee to that user and the eForm will appear in their My eForms and they will be notified.

The status sets weather the eForm is open and in progress or closed and completed. Closed eForms will not show up in any users My eForms.

Priority determines how urgently the current eForm needs attention. Higher priority eForms will obviously get attention from users above lower priority eForms.

-

Status:

Priority:

-

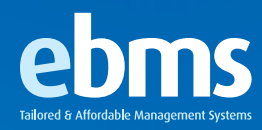

## Workflow

Workflow Transaction Notes are used on some eForms. Transaction notes allow you to send infomation to the next user of an eForm when the eForm is being assigned to a new user.

#### Workflow Transaction Notes

Yes No

Enter your transaction notes for the next user here.

Click yes to save notes for the next user.

Click No to skip this step.

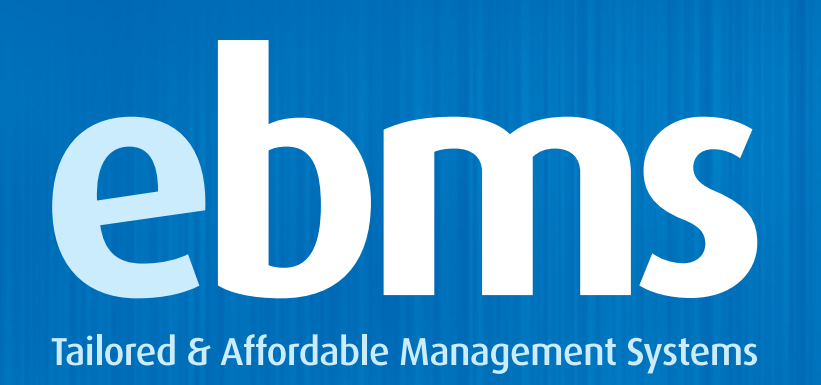

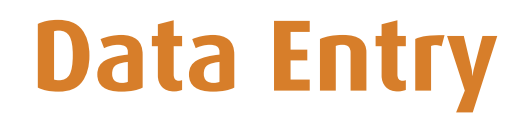

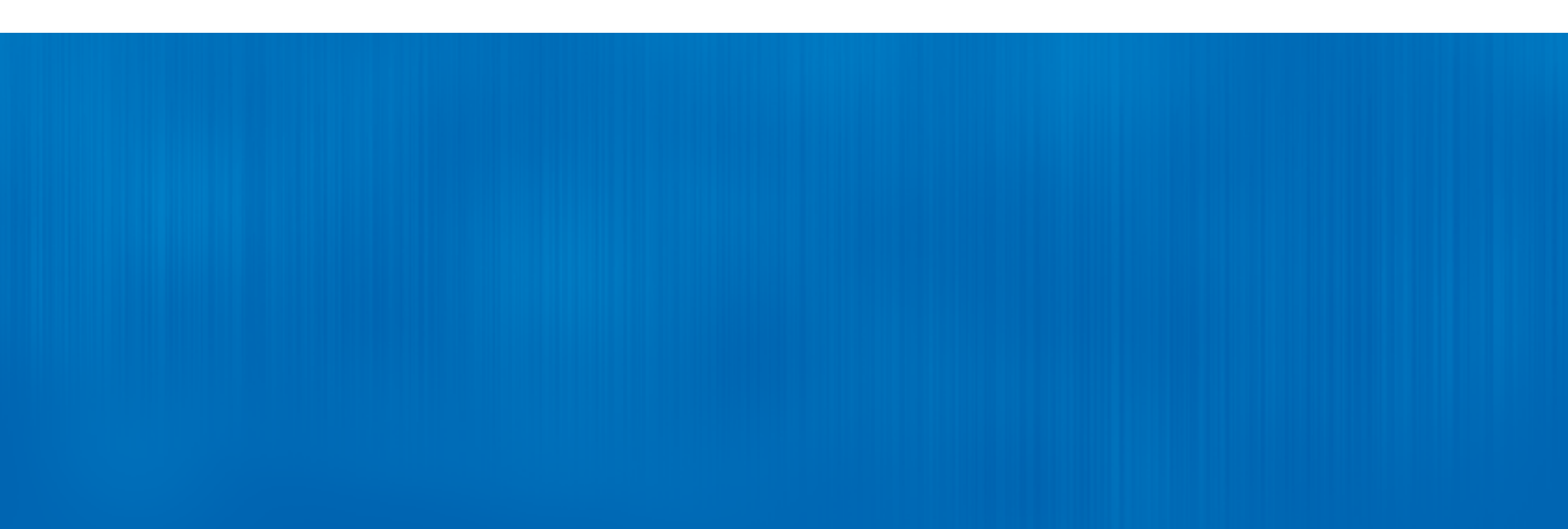

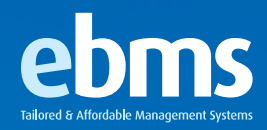

#### **Collapsible Boxes**

eForms are split up into sections. These sections can be expanded or collapsed based on your need. Simply click once on the heading of the box to collapse it. Click again to expand.

Rolla Theford

| © Customer © Supplier © In              | House 🔍 Warranty 🔍 G | xe 0                              |       |
|-----------------------------------------|----------------------|-----------------------------------|-------|
|                                         | Producti             | ion Details                       |       |
| Production Type:                        |                      | Concern Category:                 |       |
| Part No.:                               |                      | Attach Document: 184-55-4 Percent |       |
| Serial/ Batch No:                       |                      | Attached Docume                   | nts 😈 |
| Serial/ Batch No:<br>Quantity Affected: |                      | RMA: Attached Docume              | nts 🔰 |

--Clear--OE Tow Bar A/M Tow Bar Cargo Barrier Rolla

#### **Drop Down Menus**

Drop down menus are used to select from a pre existing set of data. Some drop down menus will only load their data when they are selected. These menus may take a few seconds to display and may show a large amount of data. You can type directly into these menus to filter results and help find the data you are looking for.

Ŧ

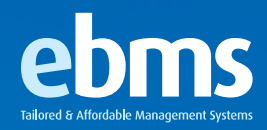

#### **Tick Boxes**

You can use Tick boxes to indicate yes or no to a stated sentence. For example; CEO approval received. Clicking the check box will indicate CEO approval has been received. Clicking again will indicate it has not.

| ** | ۰. | Nov | emb | er 2 | 011 |    | ** |
|----|----|-----|-----|------|-----|----|----|
|    | м  | т   | W   | т    | F   | 5  | 5  |
| 45 | 31 | 1   | 2   | 3    | -4  | 5  | 6  |
| 46 | 7  | 8   | 9   | 10   | 11  | 12 | 13 |
| 47 | 14 | 15  | 16  | 17   | 18  | 19 | 20 |
| 48 | 21 | 22  | 23  | 24   | 25  | 26 | 27 |
| 49 | 28 | 29  | 30  | 1    | 2   | 3  | -4 |
| 50 | 5  | 6   | 7   | 8    | 9   | 10 | 11 |

Photo of the concern provided? 📝

#### **Date Picker**

The date picker allows you to choose a date for the relevant context. Click on the date picker and a calender will appear. You can then scroll through the months and years to find the date you are looking for. Click a day to input that date. Some date pickers also support selecting a time. Click the time icon to open the time picker and select the time for the particular date.

#### **Information Node**

Many eForms contain information nodes. Information nodes contain information, instructions or any other information the user may need to know about specific aspects of the current eform. Simply mouse over or click an information node to read what it says.

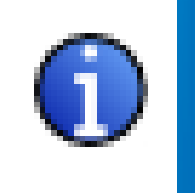

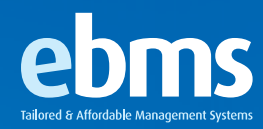

| Attached Documents |   | Attach Document: | Attached Documents |
|--------------------|---|------------------|--------------------|
|                    |   | Attached D       | Documents          |
| Case               | / |                  | Core               |

Here users can upload new documents using the upload button and Delete documents using the red cross.

#### **Attached Document**

The Attach document button allows you to attach a file or document to the current eform.

An eForm must have been saved at least once before you can attach a document

| Users.xls                                    | Select | ×Remove |  |
|----------------------------------------------|--------|---------|--|
| Want to implement Management Dashboards.docx | Select | ×Remove |  |
|                                              | Select | ×Remove |  |
|                                              | Select | ×Remove |  |
| Add<br>Overwrite if file exists?             |        |         |  |

When you click the upload button you will be prompted with an upload file window. Press Select to choose the file you would like to upload. When you are done choosing files simply press Upload to begin the upload process.

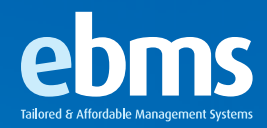

**Option Boxes** Use option boxes to select one of a number of different choices.

O Customer ○ Supplier ○ In House ○ Warranty ○ OE ○
 OE ○

#### **Use of linked eForm Tables**

An eForm table displays a list of linked eforms. You can click on an eform from the list to view and edit it. Or click 'add' to create a new eform. Once you have finished with the new eform you must click refresh on the bottom right of the eform table to update the list of linked eforms and see view the new eform.

| Contact                                                          |                            |
|------------------------------------------------------------------|----------------------------|
| Full Name for (Customer) / Title / Email / Mobile / Phone        | 1st Email sent to Prospect |
|                                                                  | Description                |
| 1 Test First Name Test Last Name for (Test), Mr, test@email.com, | 66666,777777               |
| 2 Smith Renolds for (Test), Mr, Smith@corp.com, 047896325, 97412 | 65                         |
|                                                                  |                            |
| Count: 2                                                         | refresh   add              |

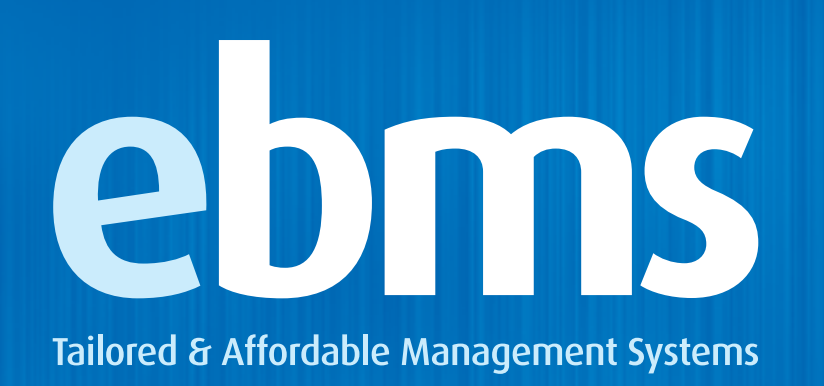

### **Business Intelligence**

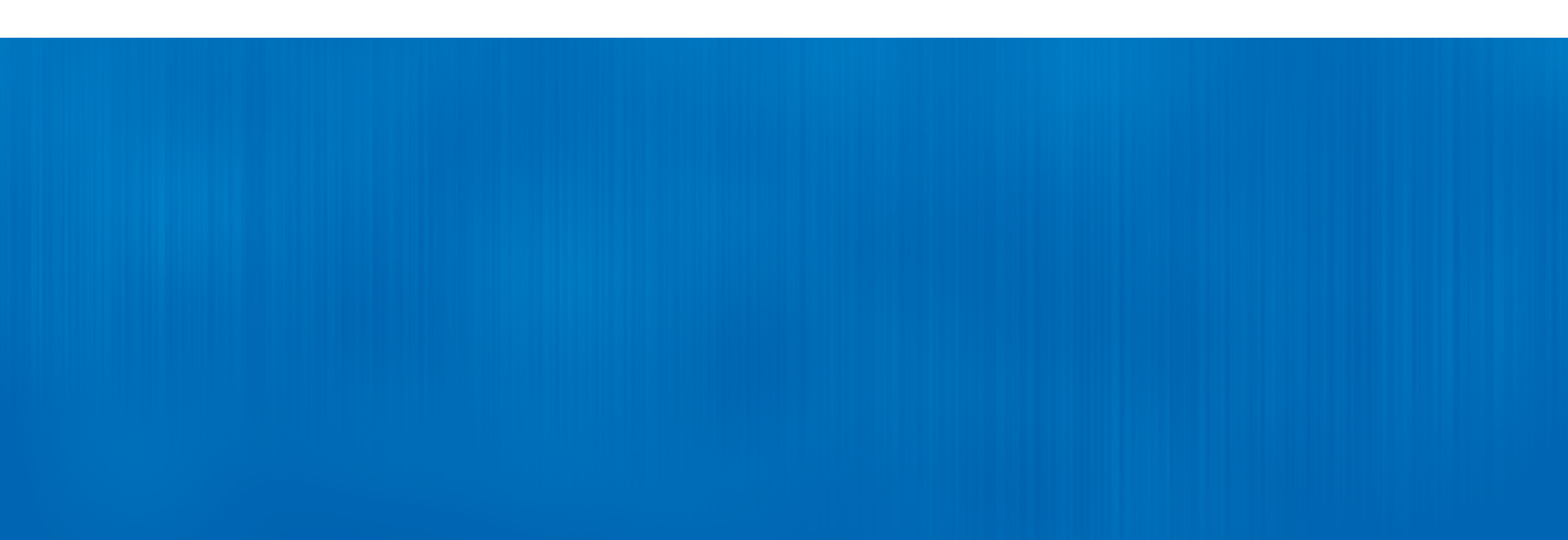

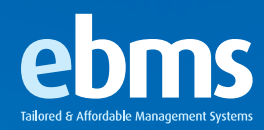

## **Charting Report**

A Charting Report allows administrators and users to graphically view data for a particular eForm. This data may be things like customer complaints over time, how many different categories of eForms are currently open, or many other types of report.

To get to a Charting Report, click on the eForms tab at the top of the page.

Then locate the eForm of interest and and click the word "Tasks" and select "Charting Report".

eForms

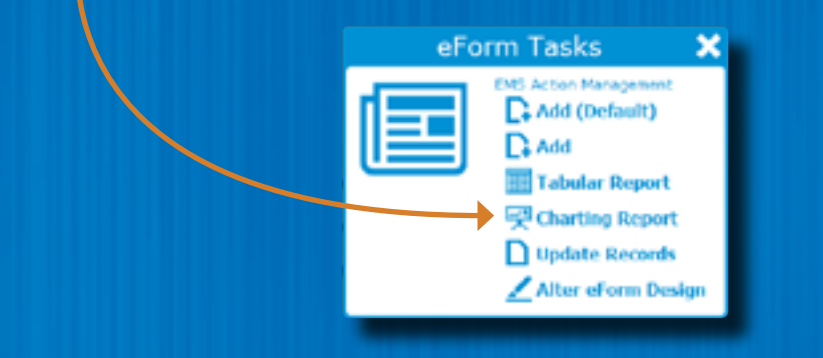

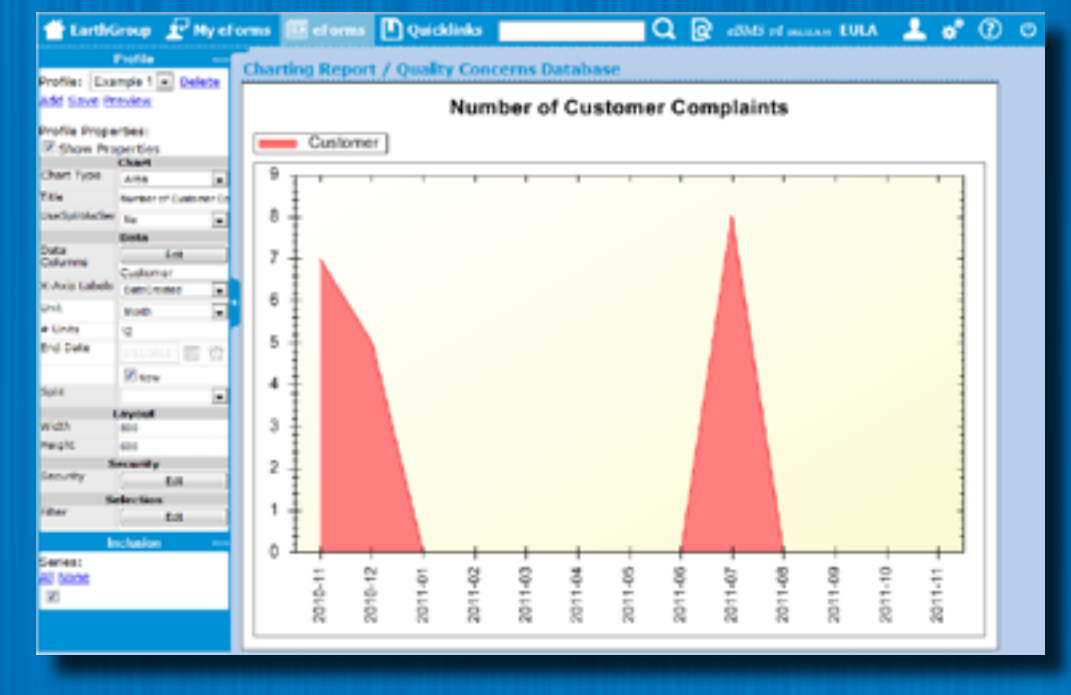

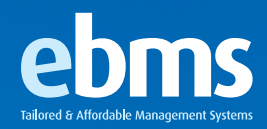

## **Tabular Report**

A Tabular Report is used to view the individual records contained within a particular eForm. This page shows the latest 20 records, by default, that have been created.

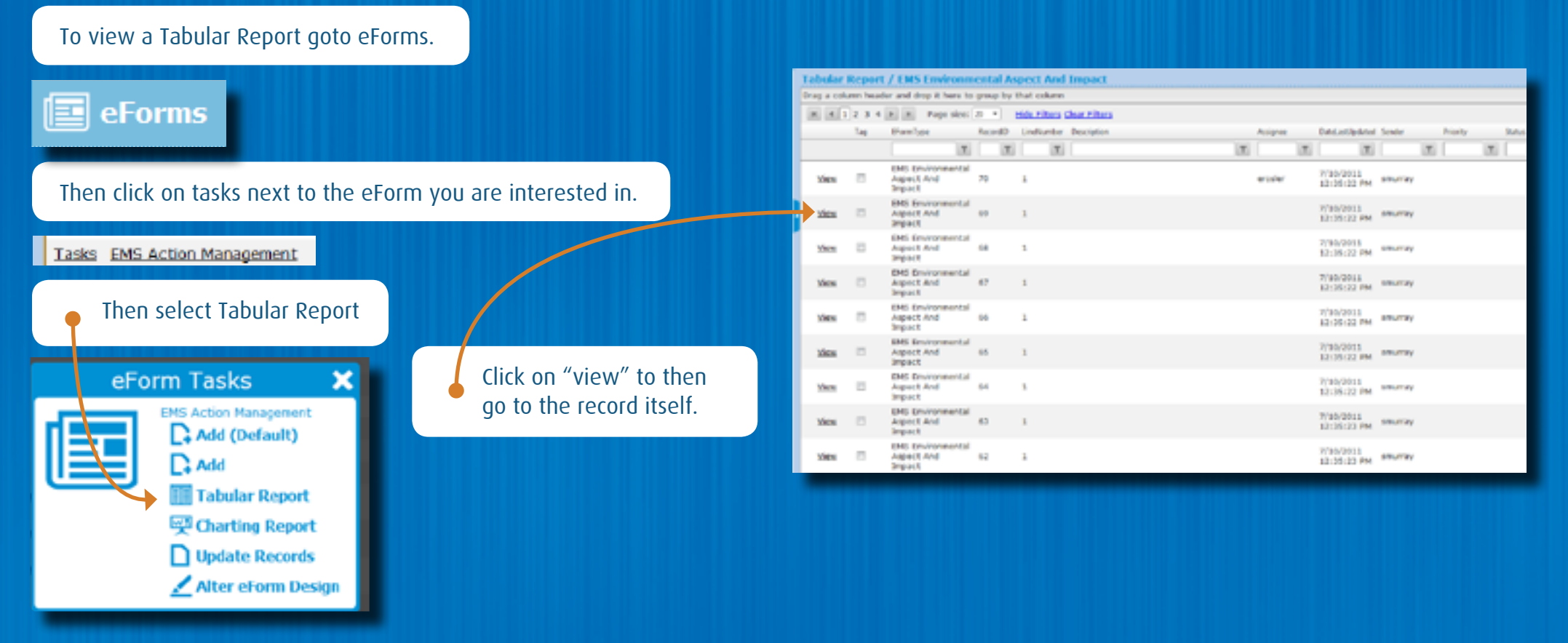

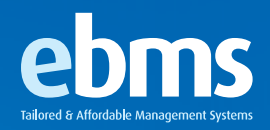

## Tabular Report / Filtering

#### **Filtering**

Once you are viewing a report of an eForm you can filter the results by certain information.

#### Along the top of the report is the filter bar Tag **EFormType** RecordID LineNumber Description Assignee DateLastUpdated Sender Priority Status T T T T T. T T. NoFilter Enter the information you This is the filter button. Contains DoesNotContain would like to filter by into the Click this button to StartsWith relevant text boxes display a list different EndsWith EqualTo filter methods. These are your filters. NotEqualTo GreaterThan LessThan GreaterThanOrEgualTo The filter methods define how this filter filters. LessThanOrEqualTo Between So if you type Alex into the assignee filter and set the filter method to Contains, the results will Not8etween show all people with Alex in their name, whereas if you choose EqualTo, you will only get results IsEmpty NotisEmpty for people whose name is exactly Alex. **IsNull** NotisNull

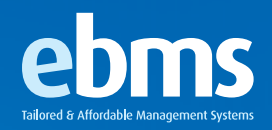

## Tabular Report / Profile

#### **Profile**

A Tabular Report Profile helps you customise the data displayed in your tabular report. With profiling you can setup drill down reports. Control ordering behaviour. Customise displayed collumns and set advanced filters.

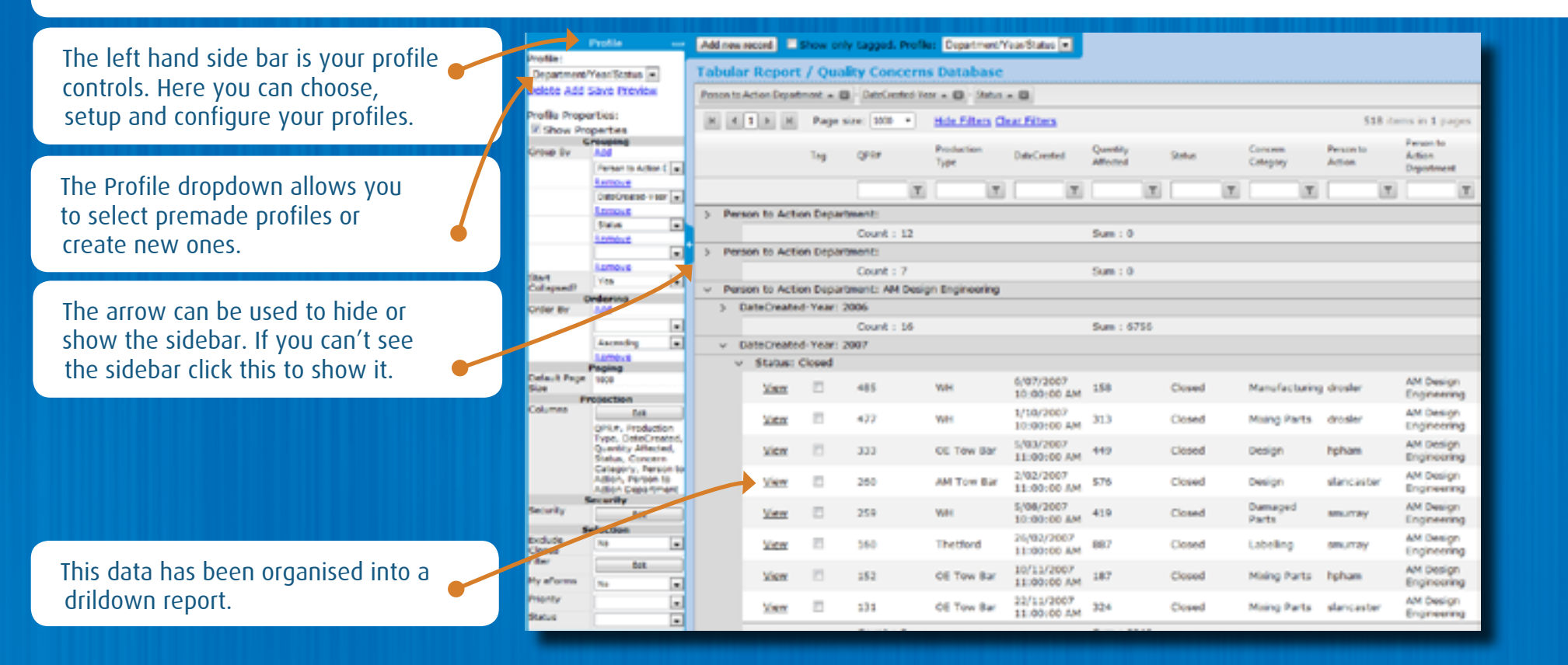

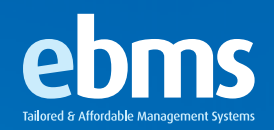

### Tabular Report / Overview

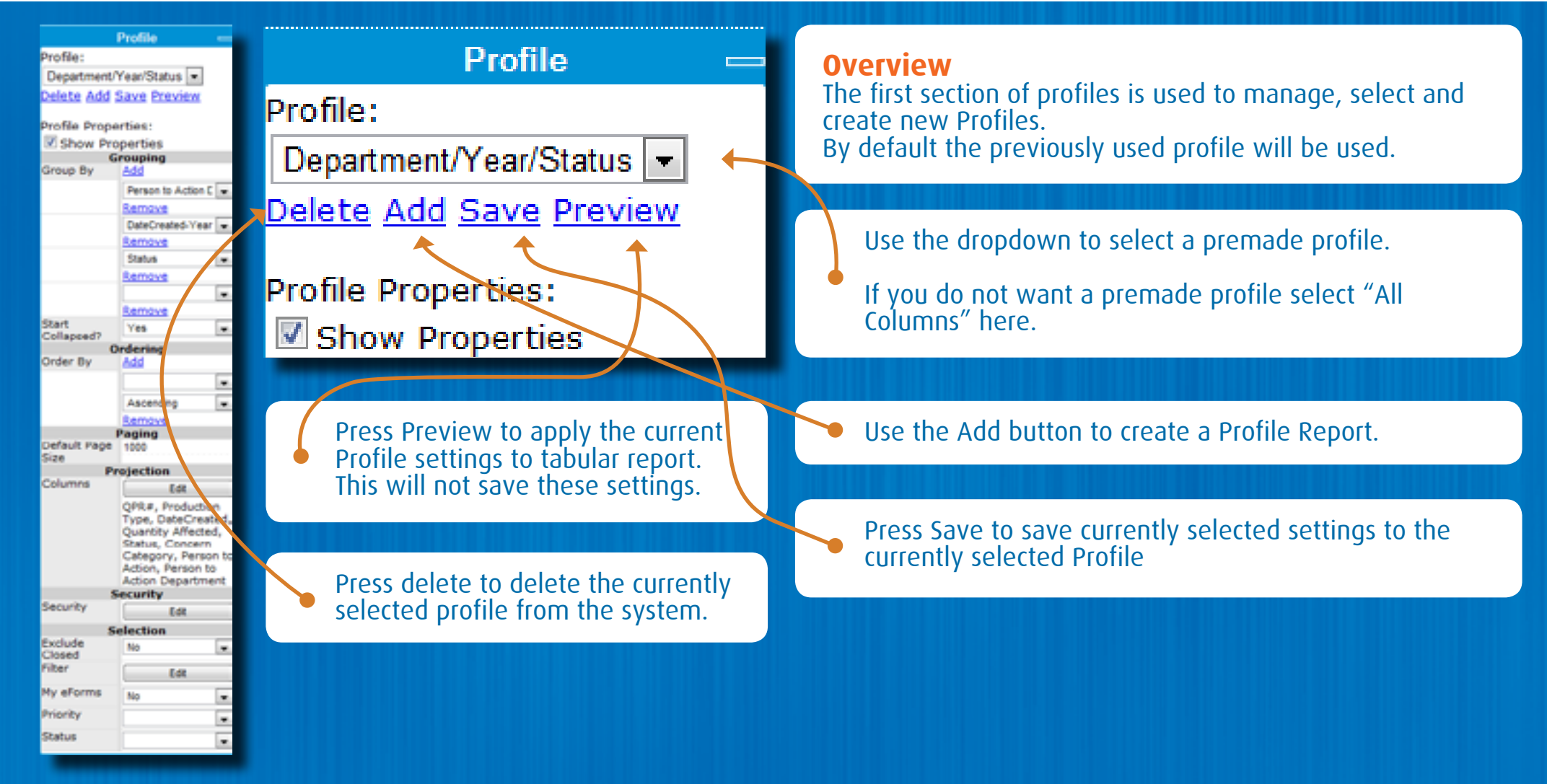

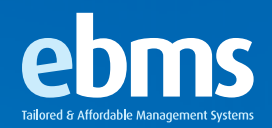

### Tabular Report / Grouping

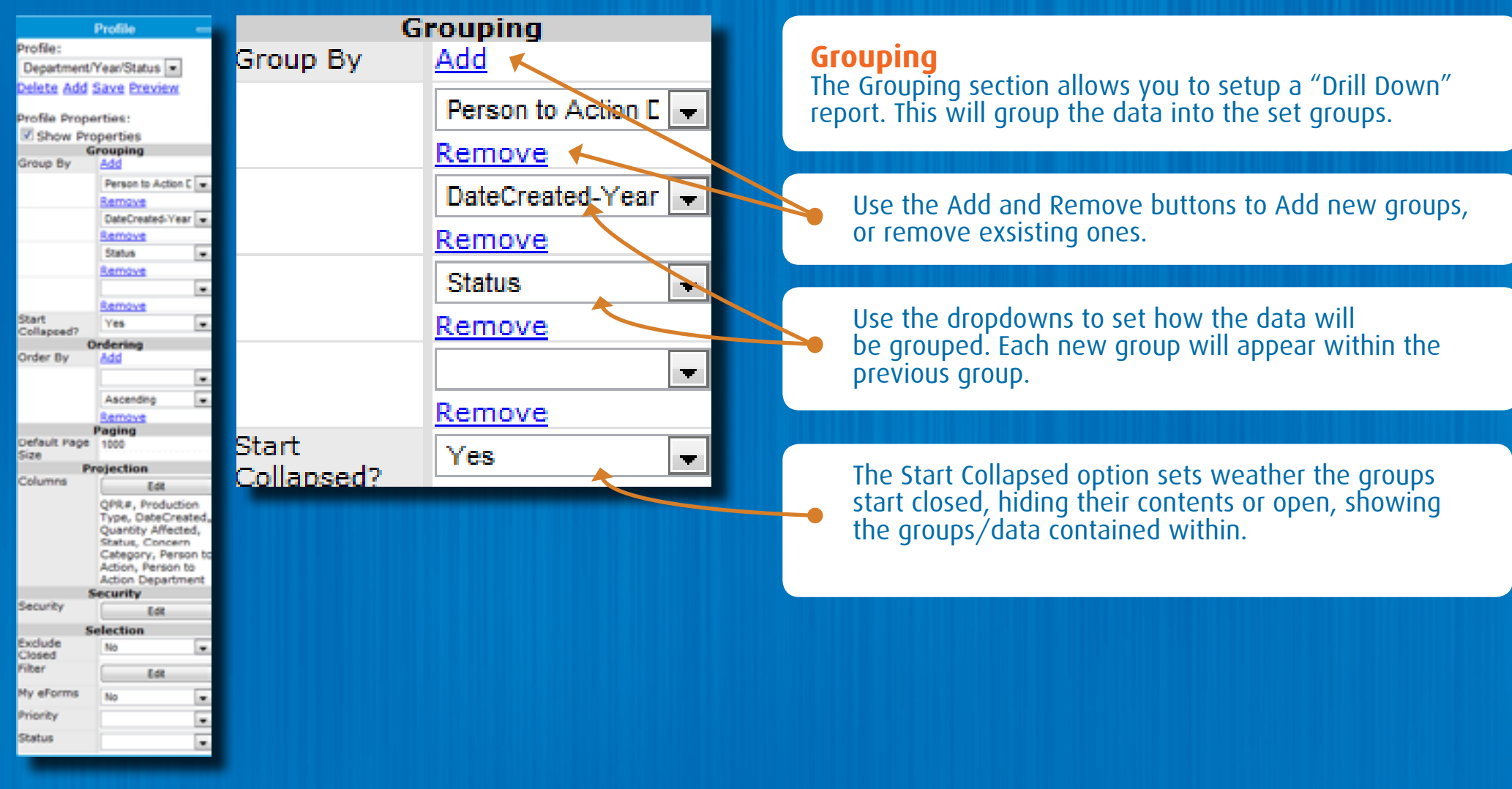

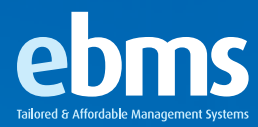

### Ordering

### Paging

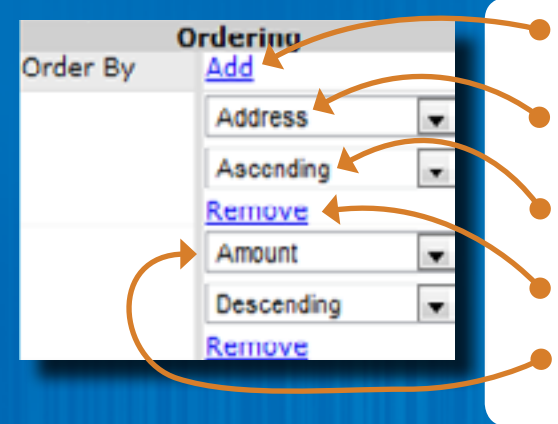

Click the add button to add an ordering parameter.

Choose which column you would like to order by on the top dropdown.

Choose weather this column should be ordered in ascending or descending order.

Click to remove the associated ordering parameter.

Multiple ordering parameters can be set. Results will be ordered by the top paremeter first.

Paging Default Page 20 Size

> Use the Default Page Size option to set how many data entries are displayed on a single page by default.

### **Projection**

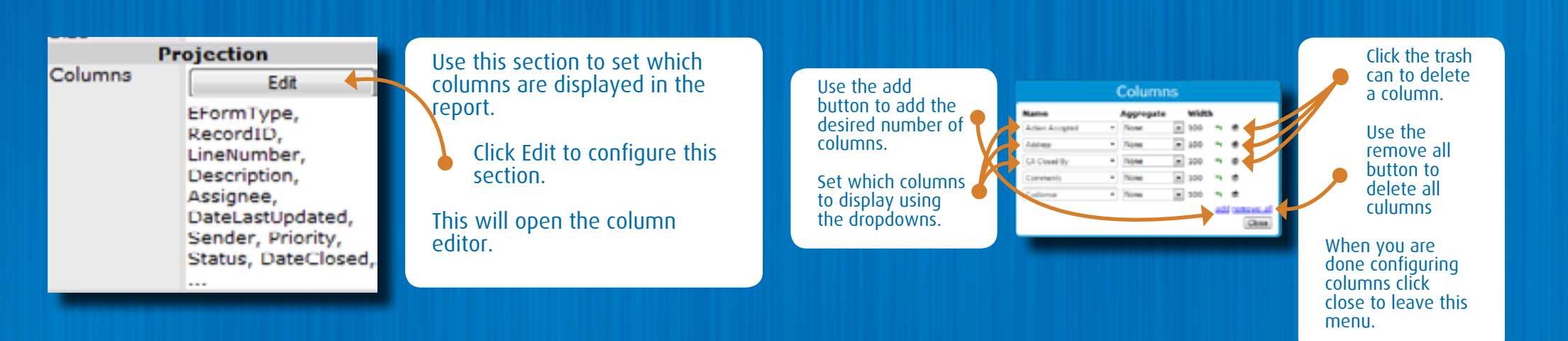

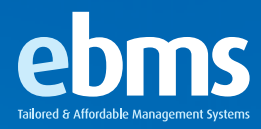

### **Security**

### **Selection**

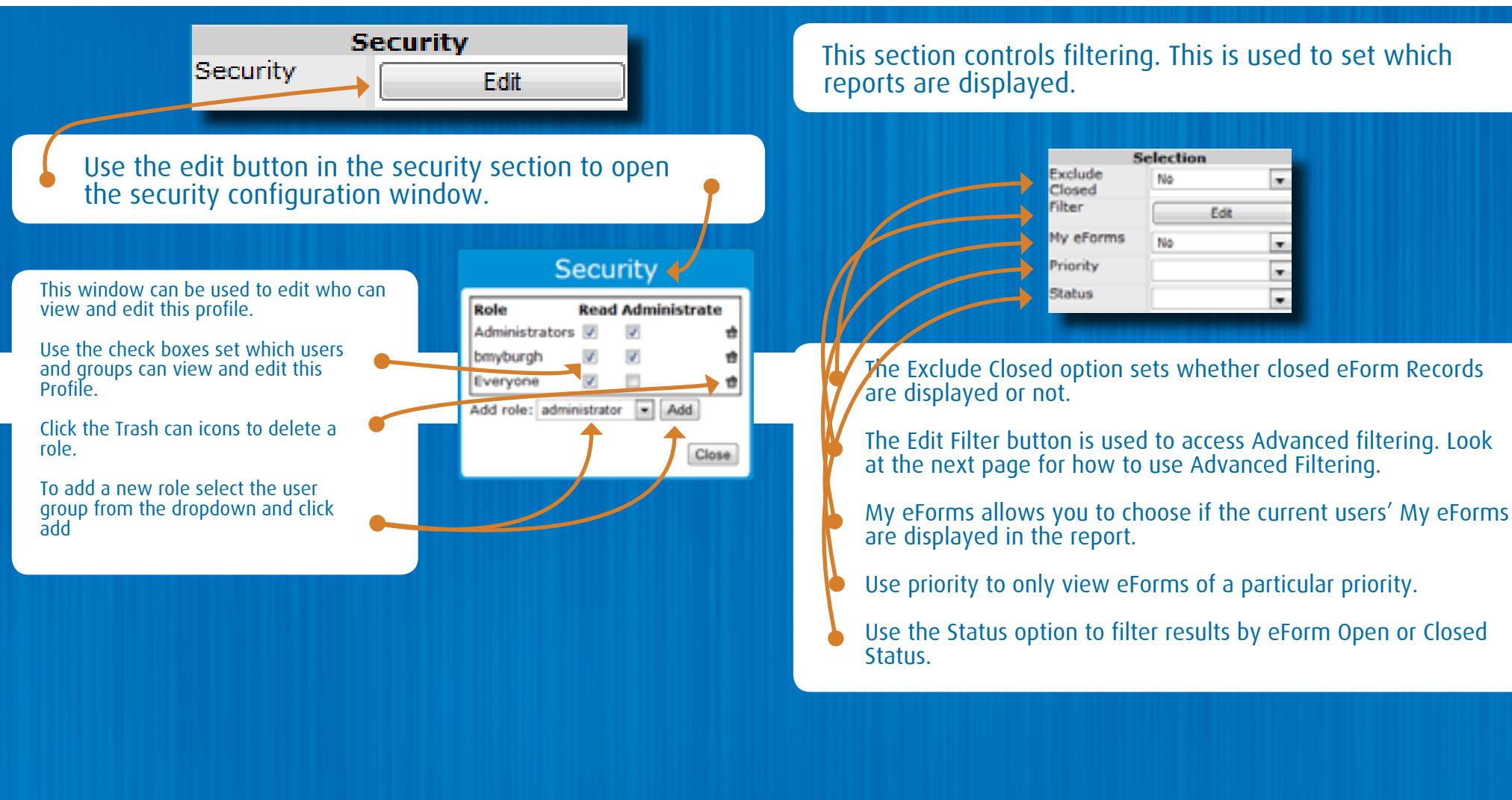

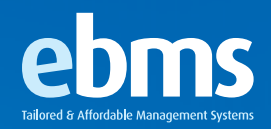

### Tabular Report /Advanced Filtering

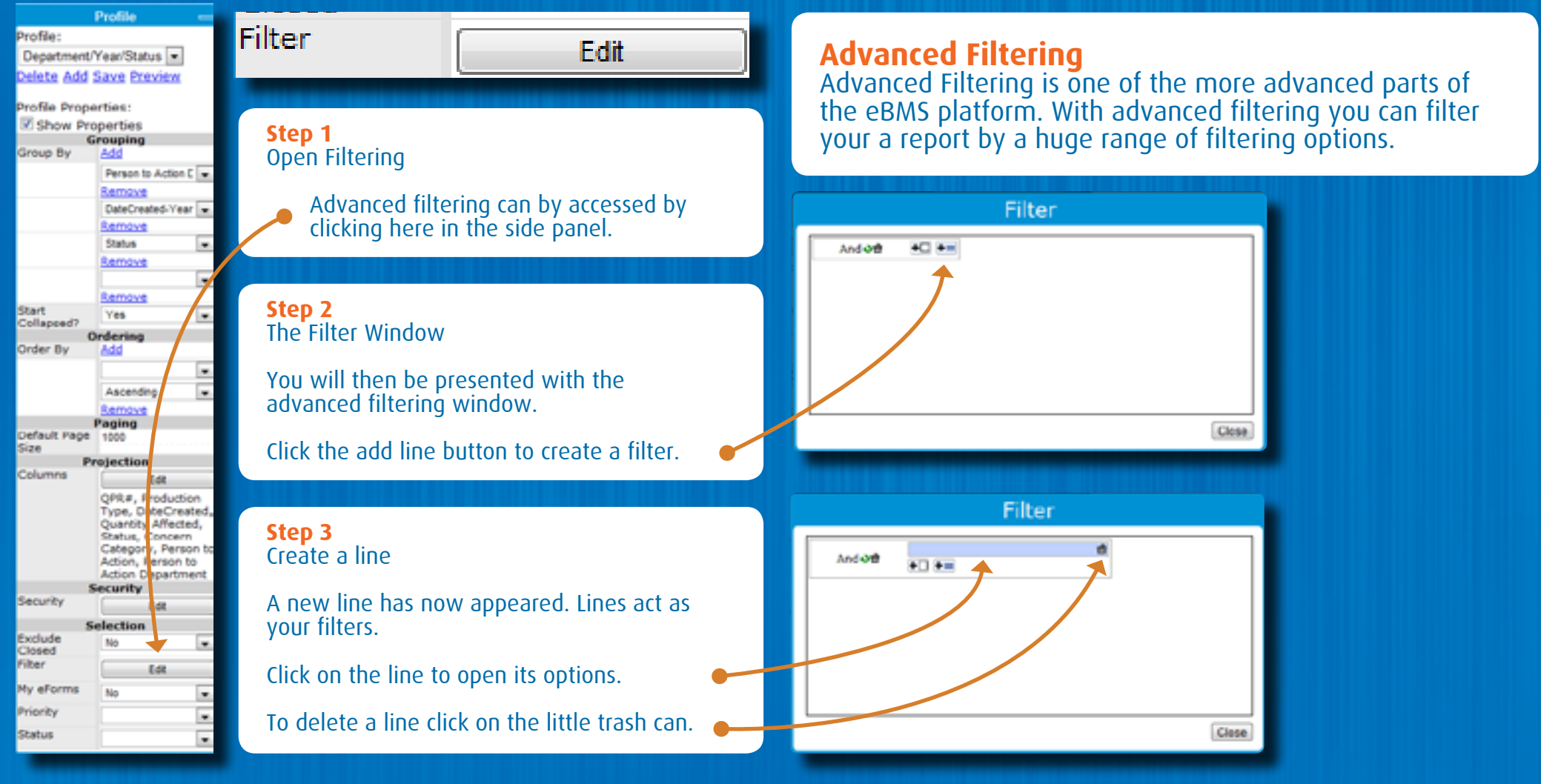

© 2012 • eBMS Pty Ltd • All rights reserved • No unauthorised copying www.ebms.com.au

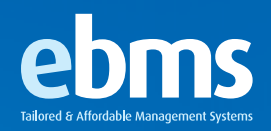

### Tabular Report /Advanced Filtering

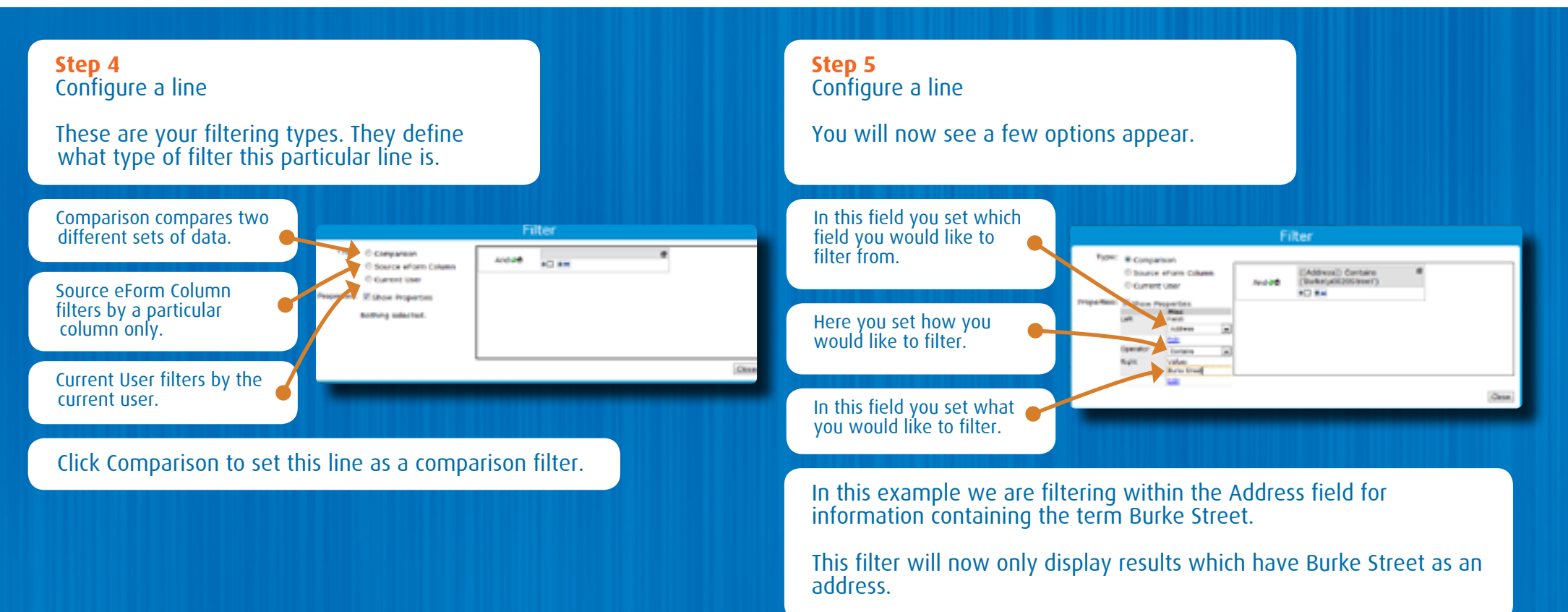

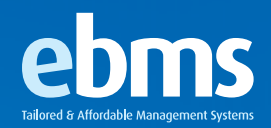

### Tabular Report /Advanced Filtering

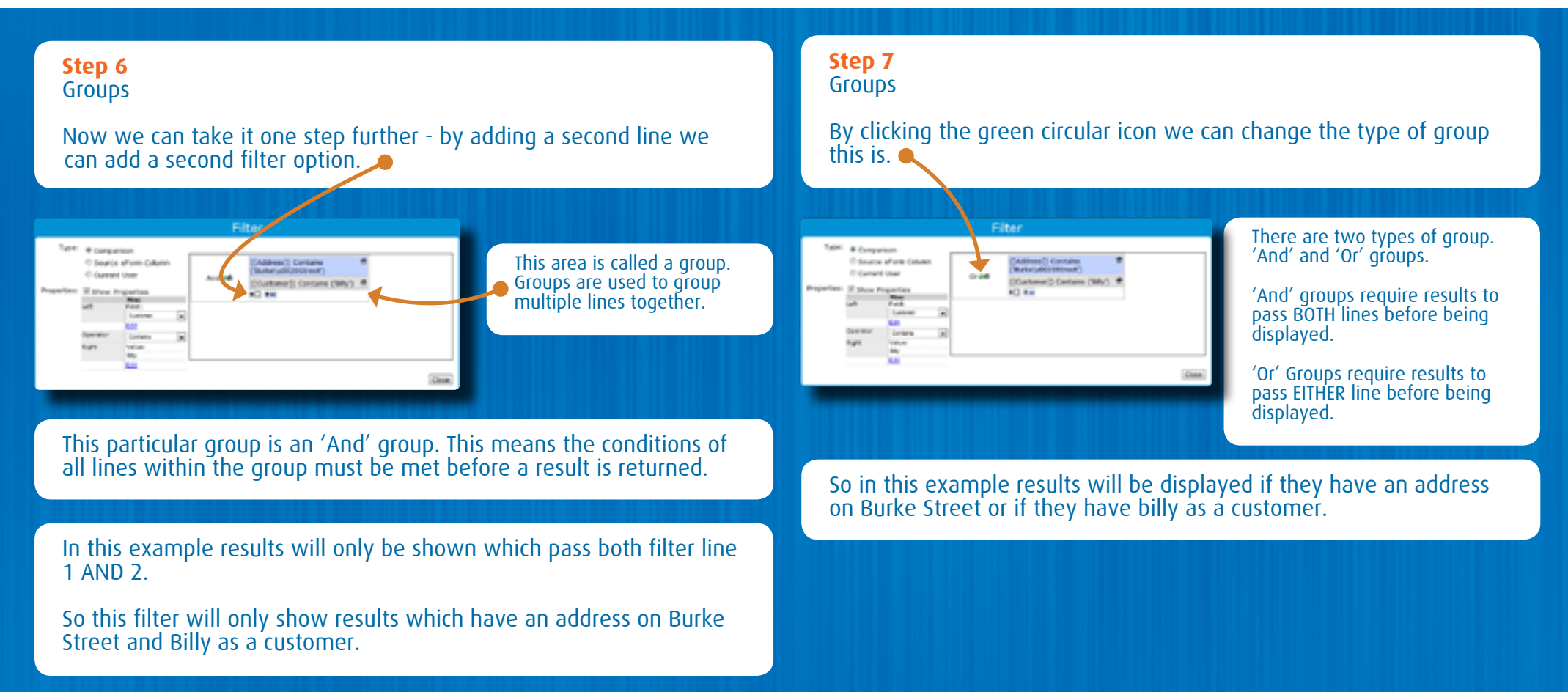

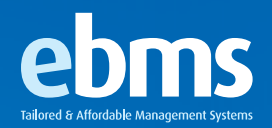

## Tabular Report / Advanced Filtering

#### Step 8 Advanced Groups

By clicking the green circular icon we can change the type of group this is.

You can combine groups and lines to create complex filters.

In this example we have put two lines inside an 'And' group, and then put that group and two other lines inside an 'Or' group.

This means that this filter will show a result if it has an address containing Burke Street. Or if it has a customer with Billy as part of his name. Or if it has an Amount greater than 100 AND a customer named Paul Peter.

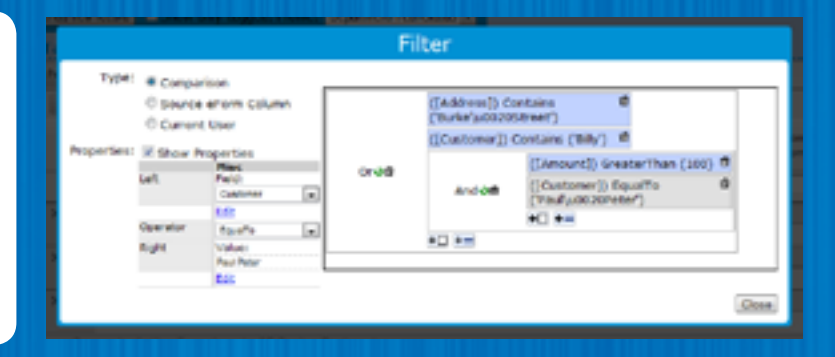

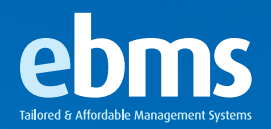

## Tabular Report / Grouping

#### Grouping

This means that this filter will show a result if it has an address containing Burke Street. Or if it has a customer with Billy as part of his name. Or if it has an Amount greater than 100 AND a customer named Paul Peter.

> Simply click on the dropdown box labled profile at the top of the screen and select the group of reports you would like to view.

This helps keep your reports simple and easy to manage.

| Ĩ | Add   | new record Show only              | tagged. Profile  | : Environme                         | nt Customer R                                                 | leport 💌 |
|---|-------|-----------------------------------|------------------|-------------------------------------|---------------------------------------------------------------|----------|
| 1 | Tab   | ular Report / Custo               | omers CRM        | All Column<br>City Count            | ns<br>cilis                                                   |          |
|   | State | Name A      Page                  | size: 20 💌       | Safety Re<br>Summary<br>Hide Filter | nt Customer R<br>port<br>s <u>Clear Filter</u><br>26 items in | 2 pages  |
|   |       | Tag                               | Industry         | Name                                | State                                                         |          |
|   |       |                                   | T                |                                     | T                                                             | T        |
| Ì | >     | State:                            |                  |                                     |                                                               |          |
| · | >     | State: ACT                        |                  |                                     |                                                               |          |
| ł | >     | State: NSW                        |                  |                                     |                                                               |          |
| ł | >     | State: Vic                        |                  |                                     |                                                               |          |
|   | > p   | State: VIC (Showing 8 o<br>lage.) | of 13 items. Gro | up continue                         | s on the nex                                                  | t        |
|   | н     | f 1 2 F H Page                    | size: 20 💌       | Hide Filter                         | s Clear Filter<br>26 items in                                 | 2 pages  |

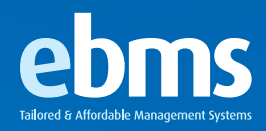

## Setting Up Users

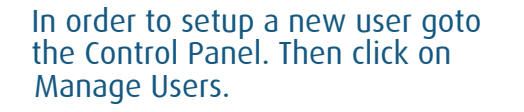

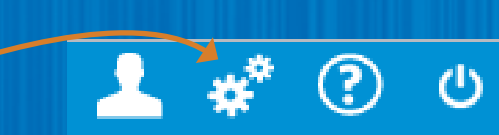

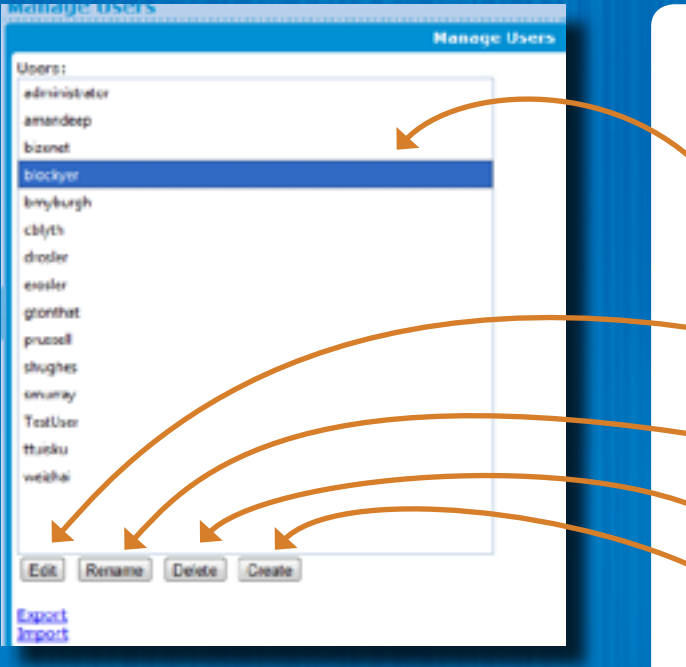

You can also export or import a complete user list in excel format. This is extremily useful for moving a user list from a different system. From this screen you can administer all users of the system.

| Here you can see a list of all curren | t |
|---------------------------------------|---|
| users of the system.                  |   |

- Click to select the user you want to administer.
- Use the edit button to change the username, Display name, email or password for the selected user.
- Rename to change the users user name.
- Use the Delete button to remove the • current user from the system.
- Use the Create button to add a new user.

This will open the new user window.

| New User                                                                                                    |
|----------------------------------------------------------------------------------------------------|
| Usemane                                                                                                    |
| Citplay Nama:                                                                                                    |
| Enai:                                                                                                    |
| Enal user with details: 🗇                                                                                            |
| Email message for yet:                                                                                               |
|                                                                                                    |
| Cancel Creata                                                                                                    |
| To create a new user, simply enter<br>a username, display name and<br>email.                                         |
| Ticking Email user with details<br>will send the new user their<br>username and automatically<br>generated password. |
| Once details have been entered press Create to create the new user.                                                  |